AR-B104C User Manual

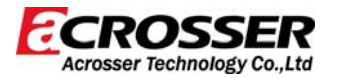

# AR-B104C Board

AR-B104C-4P PCI104 with 4 COM / AR-B104C-8P PCI104 with 8 COM

# **User Manual**

Manual Rev.: 1.01 Book Number: AR-B104C 2010.01.28

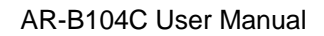

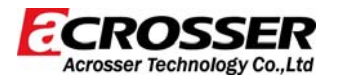

# Revision

| Version | Date       | Author | Description                 |
|---------|------------|--------|-----------------------------|
| 1.0     | 2009/12/17 | Ken    | Release                     |
| 1.01    | 2010/01/15 | Ken    | Added Jumpers Discriptions. |

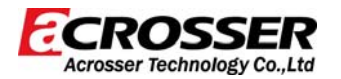

## Copyright 2009

#### All Rights Reserved.

Manual's first edition:

For the purpose of improving reliability, design and function, the information in this document is subject to change without prior notice and does not represent a commitment on the part of the manufacturer.

In no event will the manufacturer be liable for direct, indirect, special, incidental, or consequential damages arising out of the use or inability to use the product or documentation, even if advised of the possibility of such damages.

This document contains proprietary information protected by copyright. All rights are reserved. No part of this Manual may be reproduced by any mechanical, electronic, or other means in any form without prior written permission of the manufacturer.

#### Trademarks

AR-B104C is a registered trademarks of Acrosser; IBM PC is a registered trademark of the International Business Machines Corporation; Pentium is a registered trademark of Intel Technologies Inc; Award is a registered trademark of Award Software International Inc; other product names mentioned herein are used for identification purposes only and may be trademarks and/or registered trademarks of their respective companies.

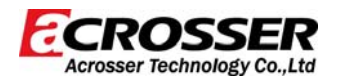

# Contents

| 1 Introduction                        | 5  |
|---------------------------------------|----|
| 1.1 Specifications                    | 6  |
| 1.2 Package Contents                  | 7  |
| 1.3 Block Diagram                     | 8  |
| 2 AR-B104C H/W Information            | 9  |
| 2.1 Locations (Top side)              | 9  |
| 2.2 Connectors and Jumpers Setting    | 11 |
| 2.3 Connectors and Jumpers Pin Define | 12 |
| 3 OXuPCI954 Drive Installation Guide  | 17 |

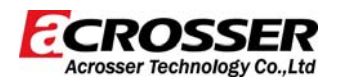

### **1** Introduction

The Acrosser AR-B104C presents you the most reliable and cost effective UART solution, which provides RS-232/422/485 connection abilities to your system to control related industrial devices. Via PCI-104 interface, the AR-B104C can be connected more robust and transmit more effecient than PC-104. It also contain jumper for the customer to switch between RS-232/422/485 without any software setting.

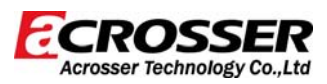

#### **1.1 Specifications**

- PCI 104 Compliant.
- 4 UART channels(AR-B104C/4P), could option to 8 channel(AR-B104C/8P).
- Compatible with 16C550 performance UART channel.
- Supports all RS-232C transceiver mode. RS232/RS485/RS422 selectable by jumper. Reserve 2 GPIO from Oxford to identify the board is AR-B104C/4P, AR-B104C/8P, AR-B104B/4P, AR-B104B/8P Maximum baud rate to 15Mbps in asynchronous mode.
- Connector for 4P : one set of 2 x 22 2.0mm pin head 180 degree.
- Connector for 8P : two sets of 2 x 22 2.0mm pin head 180 degree.
- Operation Temperature : AR-B104C/4P: -20°C to 85°C ; AR-B104C/8P: -20°C to 70°C.
- RoHS Compliance.

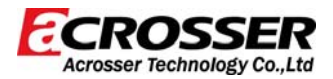

#### 1.2 Package Contents

Check if the following items are included in the package.

- Quick Manual.
- AR-B104C-4P/AR-B104C-8P.
- 1 x Software Utility CD.

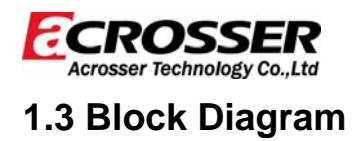

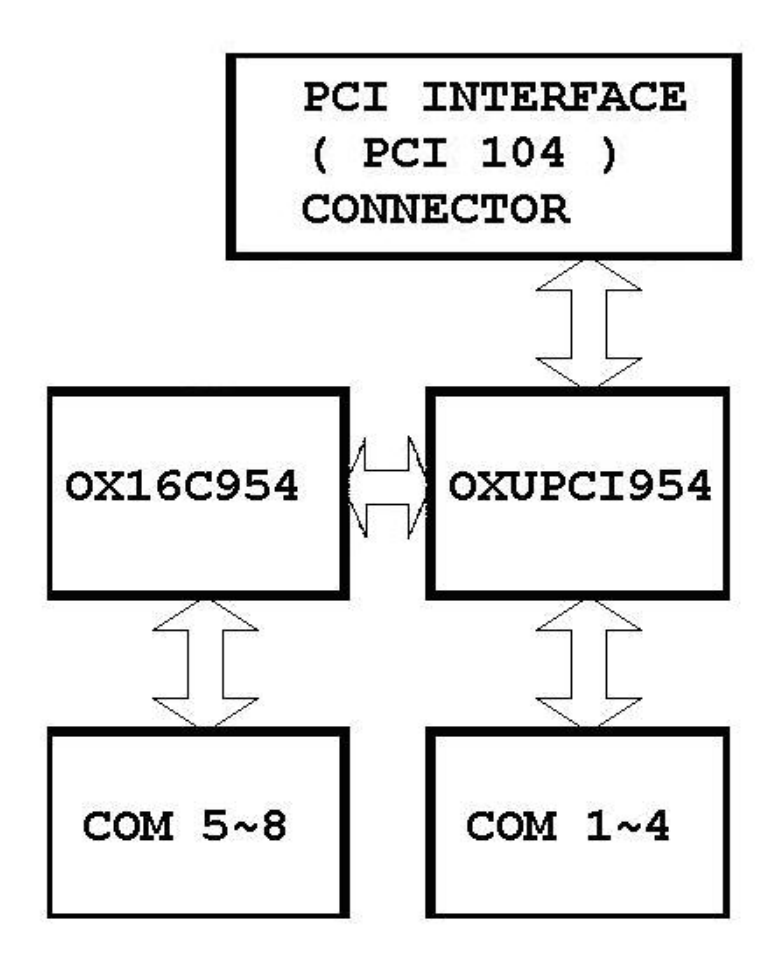

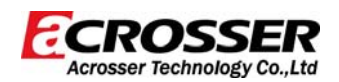

## 2 AR-B104C H/W Information

This chapter describes the installation of AR-B104C. At first, it shows the function diagram and the layout of AR-B104C. It then describes the unpacking information which you should read carefully, as well as the jumper/switch settings for the AR-B104C configuration.

#### 2.1 Locations (Top side)

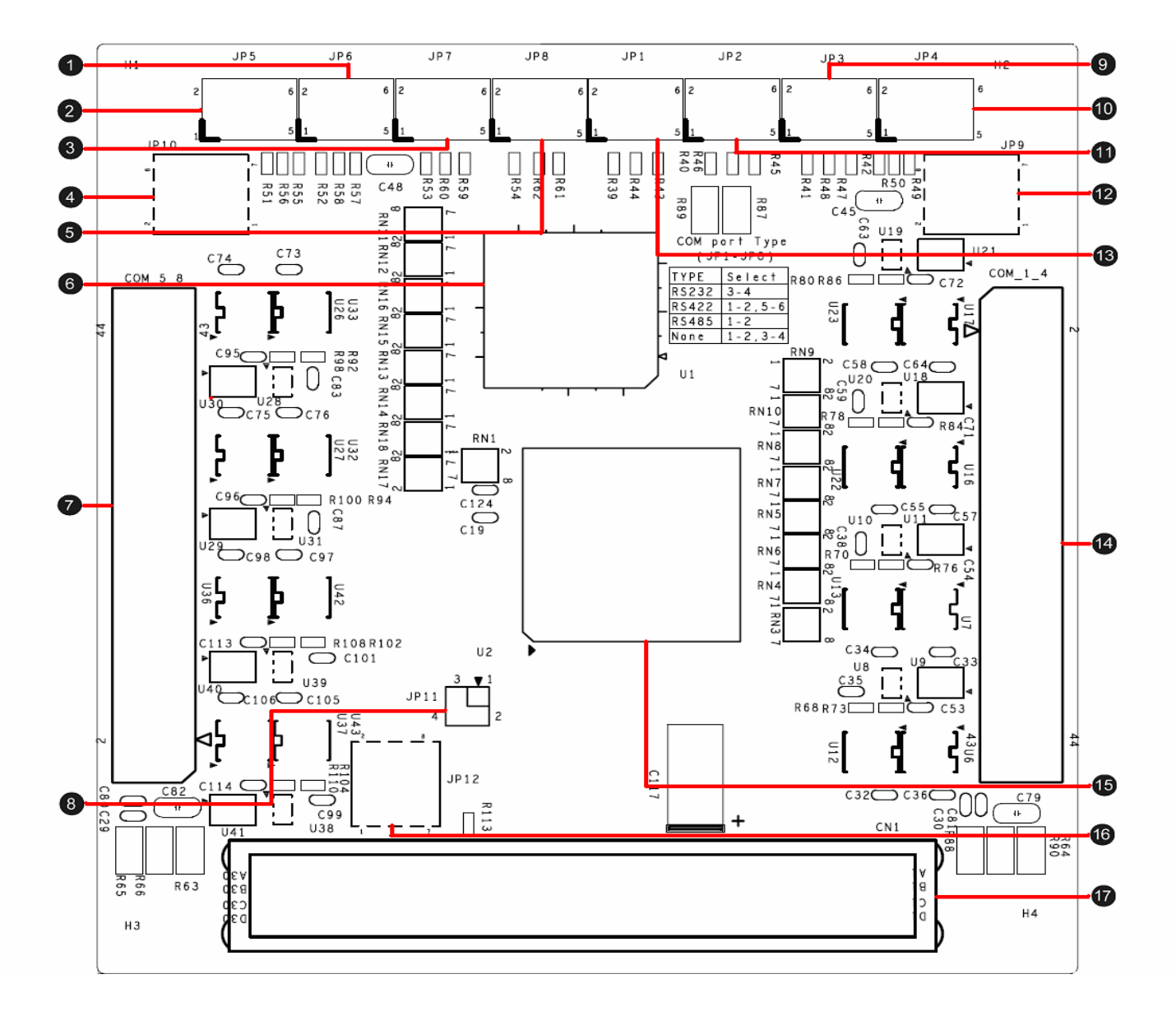

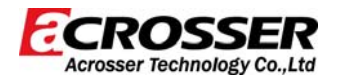

| 4 | JP6                               | <b>A</b> | JP4                            |
|---|-----------------------------------|----------|--------------------------------|
|   | COM6 transfer type select         | 9        | COM4 transfer type select      |
| 0 | JP5                               | 1        | JP2                            |
| 2 | COM5 transfer type select         |          | COM2 transfer type select      |
| 2 | JP7                               | 9        | JP9                            |
| Þ | COM7 transfer type select         | 9        | COM1 ~ COM4 termination enable |
| • | JP10                              | 13       | JP1                            |
|   | COM5 ~ COM8 termination enable    | 9        | COM1 transfer type select      |
| 6 | JP8                               | 14       | COM 1~4                        |
| • | COM8 transfer type select         | •        | COM1 ~ COM4 output port        |
| 6 | UART Controller 1                 | 15       | UART Controller 2              |
|   | COM8 transfer type select         | 9        | OXuPCI954 for COM1 ~ COM4      |
| 9 | COM 5~8                           | 16       | JP12                           |
| • | COM5 ~ COM8 output port           |          | PCI INT signal select          |
| 8 | JP11                              | A        | CN1                            |
| • | PCI Clock and IDSEL signal select | 9        | PCI 104 slot signal from M/B   |
|   | JP3                               |          |                                |
| 9 | COM3 transfer type select         |          |                                |

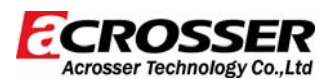

#### 2.2 Connectors and Jumpers Setting

2.2.1 Locations (Top side)

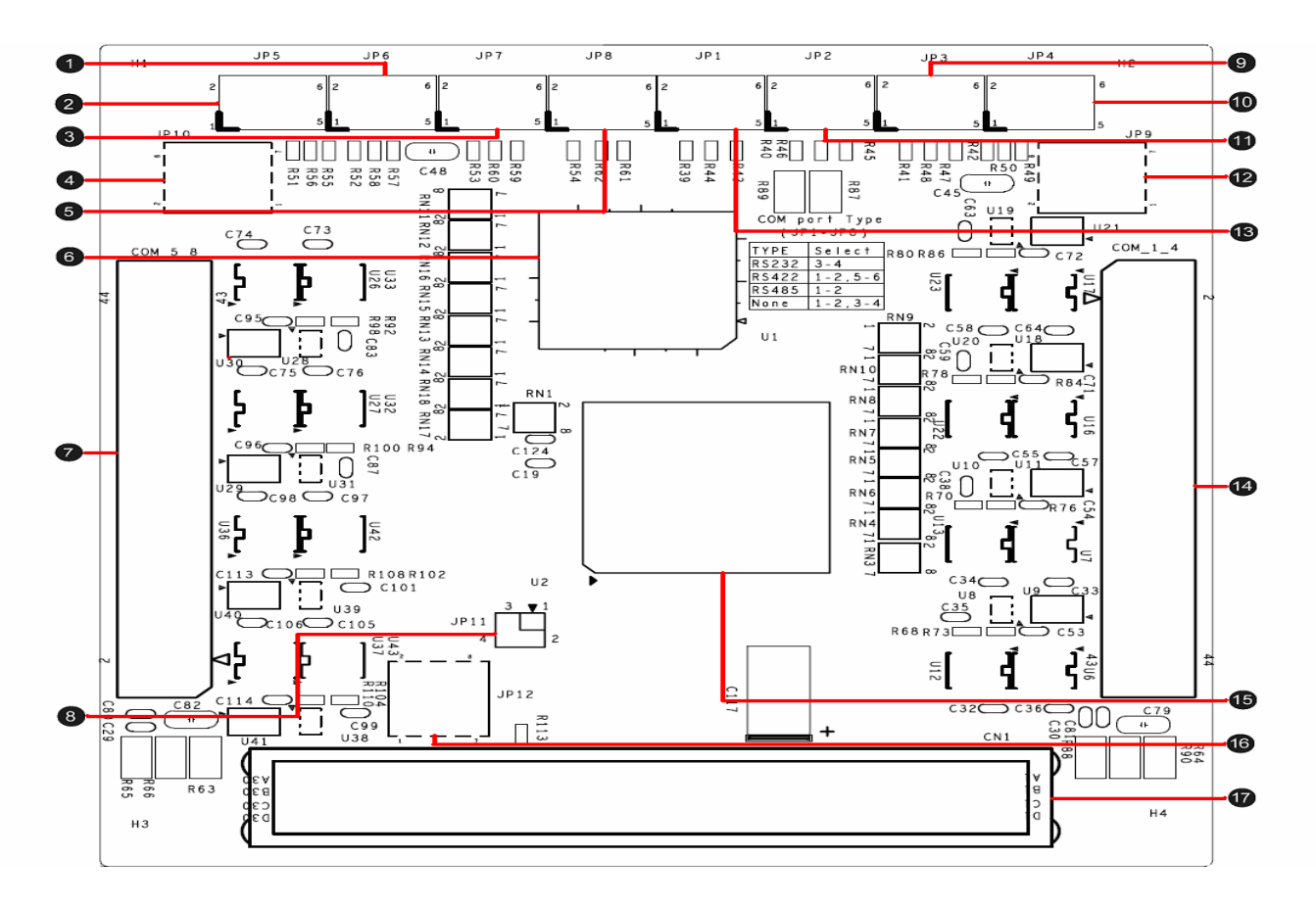

| 4 | JP6                               |    | JP4                            |
|---|-----------------------------------|----|--------------------------------|
|   | COM6 transfer type select         |    | COM4 transfer type select      |
| 0 | JP5                               | 1  | JP2                            |
| 2 | COM5 transfer type select         |    | COM2 transfer type select      |
| 2 | JP7                               | Ð  | JP9                            |
| Þ | COM7 transfer type select         | 9  | COM1 ~ COM4 termination enable |
| 4 | JP10                              | B  | JP1                            |
|   | COM5 ~ COM8 termination enable    | 9  | COM1 transfer type select      |
| 5 | JP8                               | 14 | COM 1~4                        |
| • | COM8 transfer type select         | •  | COM1 ~ COM4 output port        |
| 6 | UART Controller 1                 | Æ  | UART Controller 2              |
|   | COM8 transfer type select         | 9  | OXuPCI954 for COM1 ~ COM4      |
| 7 | COM 5~8                           | 16 | JP12                           |
| • | COM5 ~ COM8 output port           |    | PCI INT signal select          |
| 8 | JP11                              | 6  | CN1                            |
|   | PCI Clock and IDSEL signal select | 9  | PCI 104 slot signal from M/B   |
|   | JP3                               |    |                                |
|   | COM3 transfer type select         |    |                                |

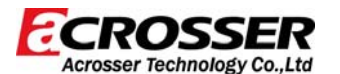

#### 2.3 Connectors and Jumpers Pin Define

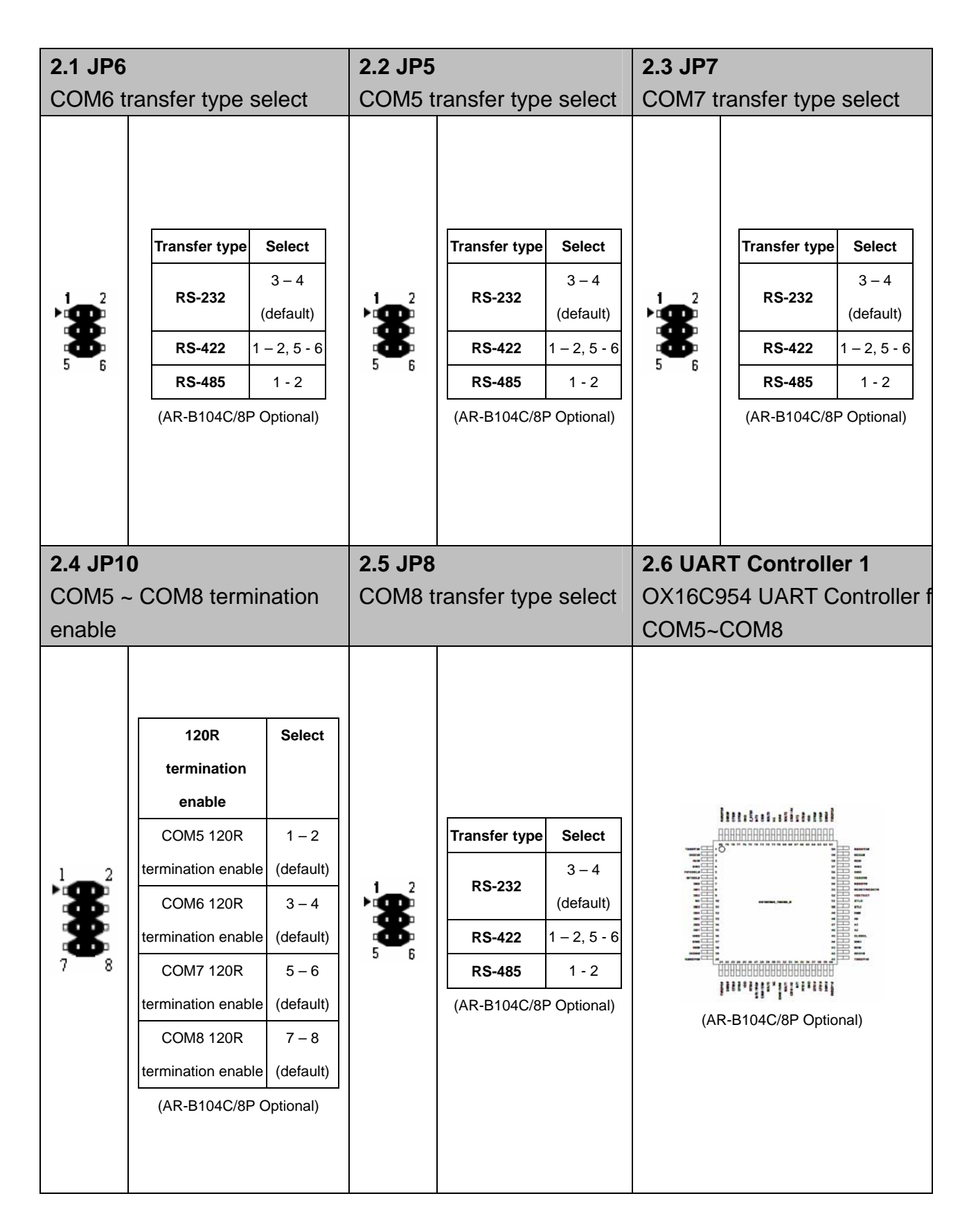

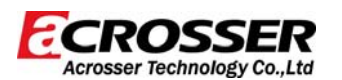

| 2.7 CO     | M 5~ | .8       |            |         | 2.8 JP1 | 1             |            | 2.9 JP3 | 3                          |
|------------|------|----------|------------|---------|---------|---------------|------------|---------|----------------------------|
| COM5       | ~ CC | M8 out   | tout por   | ť       | PCI INT | and IDSEL sig | nal select | COM3 t  | ransfer type select        |
|            | Pin  | PS-232   | PS-422     | PS-485  |         |               |            |         |                            |
|            | 1    |          | N/C        | N/C     |         |               |            |         |                            |
|            | 2    | DSR 8    | Rx- 8      | N/C     |         |               |            |         |                            |
|            | 3    | RXD 8    | Rx+ 8      | N/C     |         |               |            |         |                            |
|            | 4    | RTS 8    | N/C        | N/C     |         |               |            |         |                            |
|            | 5    | TXD 8    | N/C        | N/C     |         |               |            |         |                            |
|            | 6    | CTS_8    | Tx8        | Data8   |         |               |            |         |                            |
|            | 7    | DTR_8    | N/C        | N/C     |         |               |            |         |                            |
|            | 8    | RI_8     | Tx+_8      | Data+_8 |         |               |            |         |                            |
|            | 9    | GND      | GND        | GND     |         |               |            |         |                            |
|            | 10   | +5V      | +5V        | +5V     |         |               |            |         |                            |
|            | 11   | DCD_7    | N/C        | N/C     |         |               |            |         |                            |
|            | 12   | DSR_7    | Rx7        | N/C     |         |               |            |         |                            |
|            | 13   | RXD_7    | Rx+_7      | N/C     |         |               |            |         |                            |
| 1 2        | 14   | RTS_7    | N/C        | N/C     |         |               |            |         |                            |
|            | 15   | TXD_7    | N/C        | N/C     |         |               |            |         |                            |
| <b>.</b>   | 16   | CTS_7    | Tx7        | Data7   |         |               |            |         |                            |
| ж.         | 17   | DTR_7    | N/C        | N/C     |         |               | 1          |         |                            |
| - <b>D</b> | 18   | RI_3     | Tx+_7      | Data+_7 |         | PCI INT and   |            |         |                            |
| <b>X</b>   | 19   | GND      | GND        | GND     |         | IDSEL signal  | Select     |         |                            |
|            | 20   | +5V      | +5V        | +5V     | 1 2     | select        |            |         | Transfer type Select       |
|            | 21   | DCD_6    | N/C        | N/C     |         |               | 1-2 3-4    | 1 2     | 3-4<br>PS-232              |
| *          | 22   | DSR_6    | Rx6        | N/C     | 3 4     | CLK0, IDSEL 0 | 12,04      | ð       | (default)                  |
| Ð          | 23   | RXD_6    | Rx+_6      | N/C     |         |               | (default)  | 56      | <b>RS-422</b> 1 – 2, 5 - 6 |
| *          | 24   | RIS_6    | N/C        | N/C     |         | CLK1, IDSEL 1 | 1 - 2      |         |                            |
| ð          | 25   |          |            | N/C     |         | CLK2, IDSEL 2 | 3 - 4      |         | R5-485 1 - 2               |
| 8          | 20   |          | N/C        | Data0   |         | CLK2, IDSEL 3 | N/A        |         |                            |
| <b></b>    | 21   | RI6      |            | Data+ 6 |         |               | 14/1       |         |                            |
| <b>D</b>   | 29   | GND      | GND        | GND     |         |               |            |         |                            |
| *          | 30   | +5V      | +5V        | +5V     |         |               |            |         |                            |
| 43 44      | 31   | N/C      | N/C        | N/C     |         |               |            |         |                            |
|            | 32   | N/C      | N/C        | N/C     |         |               |            |         |                            |
|            | 33   | DCD_5    | N/C        | N/C     |         |               |            |         |                            |
|            | 34   | DSR_5    | Rx5        | N/C     |         |               |            |         |                            |
|            | 35   | RXD_5    | Rx+_5      | N/C     |         |               |            |         |                            |
|            | 36   | RTS_5    | N/C        | N/C     |         |               |            |         |                            |
|            | 37   | TXD_5    | N/C        | N/C     |         |               |            |         |                            |
|            | 38   | CTS_5    | Tx5        | Data5   |         |               |            |         |                            |
|            | 39   | DTR_5    | N/C        | N/C     |         |               |            |         |                            |
|            | 40   | RI_5     | Tx+_5      | Data+_5 |         |               |            |         |                            |
|            | 41   | GND      | GND        | GND     |         |               |            |         |                            |
|            | 42   | +5V      | +5V        | +5V     |         |               |            |         |                            |
|            | 43   | N/C      | N/C        | N/C     |         |               |            |         |                            |
|            | 44   | N/C      | N/C        | N/C     |         |               |            |         |                            |
|            |      | (AR-B104 | C/8P Optio | onal)   |         |               |            |         |                            |

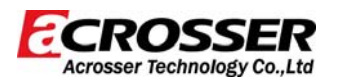

| 2.10 J | P4                                                                                                    | 2.11 JF | 2                                                                                                    | 2.12 JP                 | 9                                                                                                    |                                                                        |
|--------|----------------------------------------------------------------------------------------------------|---------|----------------------------------------------------------------------------------------------------|-------------------------|----------------------------------------------------------------------------------------------------|------------------------------------------------------------------------|
| COM4   | transfer type                                                                                                    | COM2    | transfer type select                                                                                                    | COM1 ~ COM4 termination |                                                                                                    |                                                                        |
| select |                                                                                                    |         |                                                                                                    | enable                  |                                                                                                    |                                                                        |
|        | Transfer type         Select           RS-232         3 - 4<br>(default)           RS-422         1 - 2, 5 - 6           RS-485         1 - 2 |         | Transfer         Select           type         3 - 4           RS-232         3 - 4           (default)         RS-422           RS-485         1 - 2 |                         | 120RTermination enableCOM1 120Rtermination enableCOM2 120Rtermination enableCOM3 120Rtermination enableCOM4 120Rtermination enable | Select $1-2$ (default) $3-4$ (default) $5-6$ (default) $7-8$ (default) |

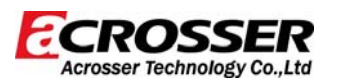

| COM1~ COM4 output portController 2<br>UART Controller for<br>COM1~COM4 $I$ $I$ <t< th=""><th>2.13 JP</th><th>1</th><th></th><th>2.14 CO</th><th>VI 1~4</th><th></th><th></th><th></th><th>2.15 UART</th></t<>                                                                                                    | 2.13 JP                   | 1        |              | 2.14 CO    | VI 1~4           |               |            |              | 2.15 UART                                 |  |
|----------------------------------------------------------------------------------------------------|---------------------------|----------|--------------|------------|------------------|---------------|------------|--------------|-------------------------------------------|--|
| Pin       RS-232       RS-422       RS-485         1       DCD_4       N/C       N/C         2       DSR_4       Rx-4       N/C         3       RXD_4       Rx+4       N/C         4       RTS_4       N/C       N/C         5       TXD_4       N/C       N/C         6       CTS_4       Tx-4       Data-4         7       DTR_4       N/C       N/C         8       RI_4       Tx+4       Data+4         9       GND       GND       GND         10       +5V       +5V       +5V         11       DCD_3       N/C       N/C         12       DSR_3       Rx-3       N/C                                                                                                    | COM1 transfer type select |          | COM1~ (      | COM4       | output           | port          |            | Controller 2 |                                           |  |
| Pin       RS-232       RS-422       RS-485         1       DCD_4       N/C       N/C         2       DSR_4       Rx-4       N/C         3       RXD_4       Rx+4       N/C         4       RTS_4       N/C       N/C         5       TXD_4       N/C       N/C         6       CTS_4       Tx-4       Data-4         7       DTR_4       N/C       N/C         8       RI_4       Tx+4       Data+4         9       GND       GND       GND         10       +5V       +5V       +5V         11       DCD_3       N/C       N/C         12       DSR_3       Rx-3       N/C         13       RXD_3       Rx+3       N/C                                                                                                    |                           |          |              |            |                  | ·             |            |              | UART Controller for                       |  |
| $\begin{array}{ c c c c c c c c c c c c c c c c c c c$                                                                                                    |                           |          |              |            |                  |               |            |              | COM1~COM4                                 |  |
| $ \begin{array}{c ccccccccccccccccccccccccccccccccccc$                                                                                                    |                           |          |              |            |                  | T             |            |              |                                           |  |
| $ \begin{array}{c ccccccccccccccccccccccccccccccccccc$                                                                                                    |                           |          |              |            | Pin              | RS-232        | RS-422     | RS-485       |                                           |  |
| $ \begin{array}{c ccccccccccccccccccccccccccccccccccc$                                                                                                    |                           |          |              |            | 1                | DCD_4         | N/C        | N/C          |                                           |  |
| $ \begin{array}{c ccccccccccccccccccccccccccccccccccc$                                                                                                    |                           |          |              |            | 2                | DSR_4         | Rx4        | N/C          |                                           |  |
| $ \begin{array}{c ccccccccccccccccccccccccccccccccccc$                                                                                                    |                           |          |              |            | 3                | RXD_4         | Rx+_4      | N/C          |                                           |  |
| $ \begin{array}{c ccccccccccccccccccccccccccccccccccc$                                                                                                    |                           |          |              |            | 4                | RIS_4         | N/C        | N/C          |                                           |  |
| $ \begin{array}{c ccccccccccccccccccccccccccccccccccc$                                                                                                    |                           |          |              |            | 5                |               |            | N/C          |                                           |  |
| $ \begin{array}{c ccccccccccccccccccccccccccccccccccc$                                                                                                    |                           |          |              |            | 7                | DTR 4         | N/C        | N/C          |                                           |  |
| $ \begin{array}{c ccccccccccccccccccccccccccccccccccc$                                                                                                    |                           |          |              |            | 8                | RI 4          | $T_{X+} 4$ | Data+ 4      |                                           |  |
| 10         +5V         +5V           11         DCD_3         N/C           12         DSR_3         Rx3         N/C           13         RXD_3         Rx+_3         N/C                                                                                                    |                           |          |              |            | 9                |               | GND        |              |                                           |  |
| 11         DCD_3         N/C         N/C           12         DSR_3         Rx3         N/C           13         RXD_3         Rx+_3         N/C                                                                                                    |                           |          |              |            | 10               | +5V           | +5V        | +5V          |                                           |  |
| 12         DSR_3         Rx3         N/C           1         2         13         RXD_3         Rx+_3         N/C                                                                                                    |                           |          |              |            | 11               | DCD_3         | N/C        | N/C          |                                           |  |
| 1 2 13 RXD_3 Rx+_3 N/C                                                                                                    |                           |          |              |            | 12               | DSR_3         | Rx3        | N/C          |                                           |  |
|                                                                                                    |                           |          |              | 1 2        | 13               | RXD_3         | Rx+_3      | N/C          |                                           |  |
| 14 RTS_3 N/C N/C                                                                                                    |                           |          |              | ۲ <b>۳</b> | 14               | RTS_3         | N/C        | N/C          |                                           |  |
| 15 TXD_3 N/C N/C                                                                                                    |                           |          |              |            | 15               | TXD_3         | N/C        | N/C          |                                           |  |
| 16 CTS_3 Tx3 Data3                                                                                                    |                           |          |              |            | 16               | CTS_3         | Tx3        | Data3        |                                           |  |
| 17 DTR_3 N/C N/C                                                                                                    |                           |          |              |            | 17               | DTR_3         | N/C        | N/C          |                                           |  |
| Transfer                                                                                                    |                           | Transfor | Transfer     |            | 18               | RI_3          | Tx+_3      | Data+_3      | กร้องการให้เราะที่ไม่ได้                  |  |
| Select 19 GND GND GND                                                                                                    |                           | Tansier  | Select       |            | 19               | GND           | GND        | GND          |                                           |  |
| 1 2 <b>20</b> +5V +5V +5V                                                                                                    | 1 2                       | type     |              |            | ð                | 20            | +5V        | +5V          | +5V                                       |  |
| $\mathbf{RS-232}  \mathbf{3-4}  \mathbf{\overline{Q}}  21  \mathbf{DCD}  22  \mathbf{N/C}  \mathbf{N/C} $ | <b>*®</b>                 | RS-232   | 3 – 4        |            |                  | 21            | DCD_2      | N/C          | N/C                                       |  |
| (default) 22 DSR_2 RX-2 N/C C C C C C C C C C C C C C C C C C C                                                                                                     | ð                         |          | (default)    |            | 22               | DSR_2         | RX2        | N/C          | OXLORD<br>SEMICONDUCTOR<br>OXUPCI954-LQAG |  |
| 5 6 $23 \text{ RAD}_2 \text{ RAH}_2 \text{ N/C}$                                                                                                    | 56                        | RS-422   | 1 – 2, 5 - 6 | <b>D</b>   | 23               | RAD_2         | KX+_2      | N/C          |                                           |  |
| RS-485 1-2 25 TXD 2 N/C N/C                                                                                                    |                           | RS-485   | 1 - 2        |            | 25               | TXD 2         | N/C        | N/C          |                                           |  |
| 26 CTS_2 Tx2 Data2                                                                                                    |                           |          |              | Ð          | 26               | CTS_2         | Tx2        | Data2        | a fan fan fan fan fan fan fan fan fan fa  |  |
| 27 DTR_2 N/C N/C                                                                                                    |                           |          |              | X          | 27               | DTR_2         | N/C        | N/C          |                                           |  |
| <b>28</b> RI_2 Tx+_2 Data+_2                                                                                                    |                           |          |              | ÷.         | 28               | RI_2          | Tx+_2      | Data+_2      |                                           |  |
| 29 GND GND GND                                                                                                    |                           |          |              | 8          | 29               | GND           | GND        | GND          |                                           |  |
| 43 44 <b>30</b> +5V +5V +5V                                                                                                    |                           |          |              | 43 44      | 30               | +5V           | +5V        | +5V          |                                           |  |
| 31 N/C N/C N/C                                                                                                    |                           |          |              |            | 31               | N/C           | N/C        | N/C          |                                           |  |
| 32 N/C N/C N/C                                                                                                    |                           |          |              |            | 32               | N/C           | N/C        | N/C          |                                           |  |
| 33 DCD_1 N/C N/C                                                                                                    |                           |          |              |            | 33               | DCD_1         | N/C        | N/C          |                                           |  |
| 34 DSR_1 Rx1 N/C                                                                                                    |                           |          |              |            | 34               | DSR_1         | Rx1        | N/C          |                                           |  |
| 35 RXD_1 Rx+_1 N/C                                                                                                    |                           |          |              |            | 35               | RXD_1         | Rx+_1      | N/C          |                                           |  |
| <u>36 RTS_1 N/C N/C</u>                                                                                                    |                           |          |              |            | 36               | RTS_1         | N/C        | N/C          |                                           |  |
| 37 TXD_1 N/C N/C                                                                                                    |                           |          |              |            | 37               | IXD_1         | N/C        | N/C          |                                           |  |
| 38 CIS_1 IX-1 Data-1                                                                                                    |                           |          |              |            | 38               |               | 1X1        | Data1        |                                           |  |
| <b>39</b> DIK_1 N/C N/C<br><b>40</b> PL 4 Ty: 1 Date: 4                                                                                                    |                           |          |              |            | 39               | ם אוט<br>פו ז |            | N/C          |                                           |  |
|                                                                                                    |                           |          |              |            | 40<br><u>A</u> 1 |               |            |              |                                           |  |
| $\begin{array}{ c c c c c c c c c c c c c c c c c c c$                                                                                                    |                           |          |              |            | 41               | +51/          | +5V        | +5V          |                                           |  |
| 43 N/C N/C N/C                                                                                                    |                           |          |              |            | 43               | N/C           | N/C        | N/C          |                                           |  |
| 44 N/C N/C N/C                                                                                                    |                           |          |              |            | 44               | N/C           | N/C        | N/C          |                                           |  |

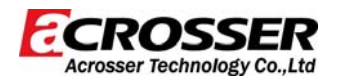

| <b>2.16 JP12</b><br>PCI INT signal select |                |           | <b>2.17 CN1</b><br>PCI 104 slot signal from<br>M/B |  |  |
|-------------------------------------------|----------------|-----------|----------------------------------------------------|--|--|
|                                           |                |           |                                                    |  |  |
|                                           | PCI INT signal | Select    | 0000                                               |  |  |
|                                           | select         | Concor    | 00000                                              |  |  |
|                                           | INTA           | 1 – 2     | 00000                                              |  |  |
| 8                                         |                | (default) | 00000                                              |  |  |
| 7 <b>***</b> 8                            | INTB           | 3 - 4     | 00000                                              |  |  |
|                                           | INTC           | 5 - 6     | 00000                                              |  |  |
|                                           | INTD           | 7 - 8     | 00000                                              |  |  |
|                                           |                |           |                                                    |  |  |

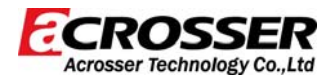

## **3 OXuPCI954 Drive Installation Guide**

When you install the OXuPCI954 drivers in AR-B104C, you only need to install driver follow step1 to step9. If you want to adjust the COM port properties, you can follow step10 to step13 to adjust the COM port properties.

#### Installation Step :

1. Click the right button of mouse on "My Computer" icon, the screen will show the function list then select the "Properties" function.

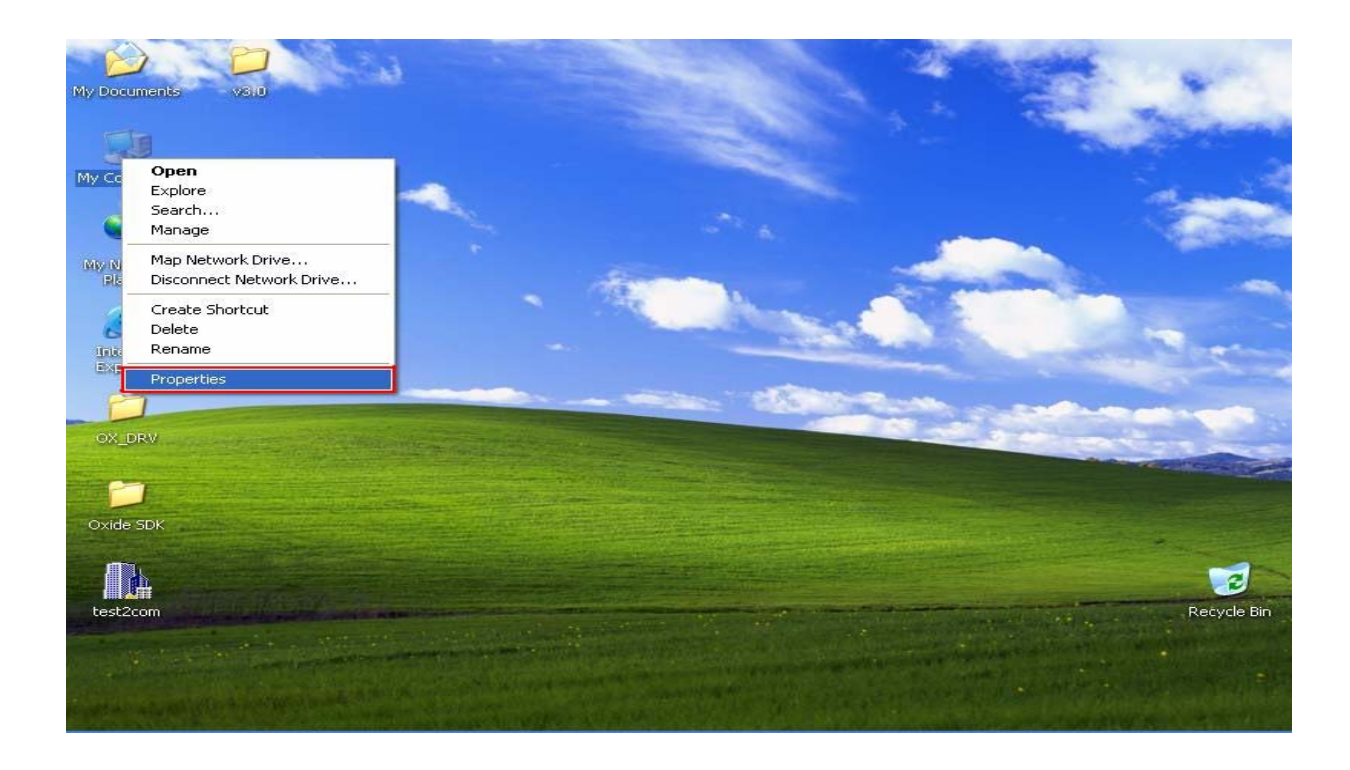

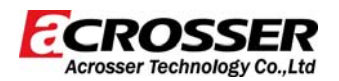

2. When "System Properties" appear on screen, select "Hardware" item.

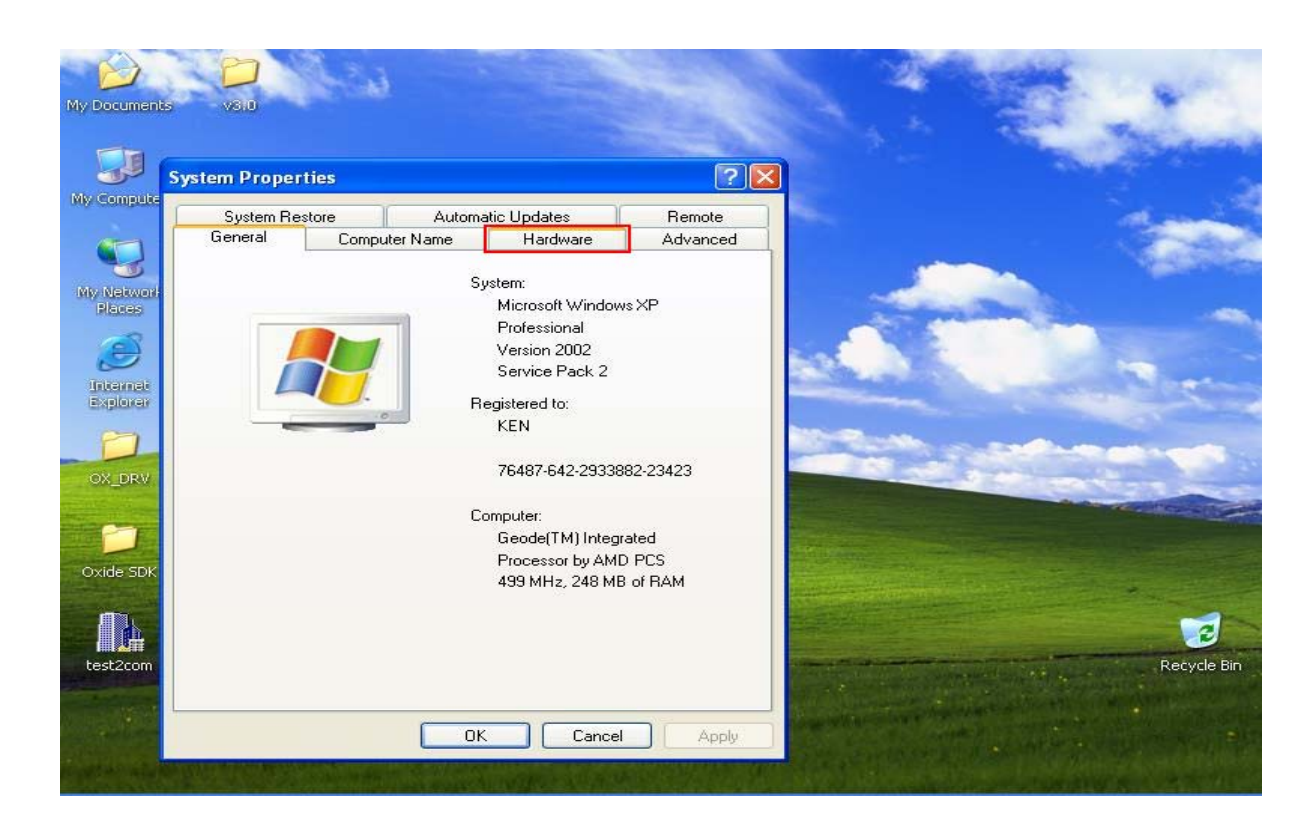

3. In "Hardware" Setting, select "Driver Signing" item, "Driver Signing Options" screen will appear.

| em Properties                                                                                         |                                                                                              | ? 🛛                             |  |
|----------------------------------------------------------------------------------------------------|----------------------------------------------------------------------------------------------|---------------------------------|--|
| System Restore Auto                                                                                   | matic Updates                                                                                | Remote                          |  |
| General Computer Name                                                                                 | Hardware                                                                                     | Advanced                        |  |
| on your computer. Use the properties of any device. Drivers                                           | Device Manager to cha                                                                        | ange the larger                 |  |
| Driver Signing lets you mail<br>compatible with Windows,<br>how Windows connects to<br>Driver Signing | ke sure that installed driv<br>Windows Update lets yo<br>Windows Update for dr<br>Windows Up | rers are<br>pu set up<br>ivers. |  |
| Hardware Profiles<br>Hardware profiles provide<br>different hardware configu                          | a way for you to set up a<br>rations.<br>Hardware P                                          | ind store                       |  |

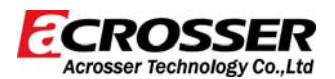

4. Select "Ignore" item, select "OK".

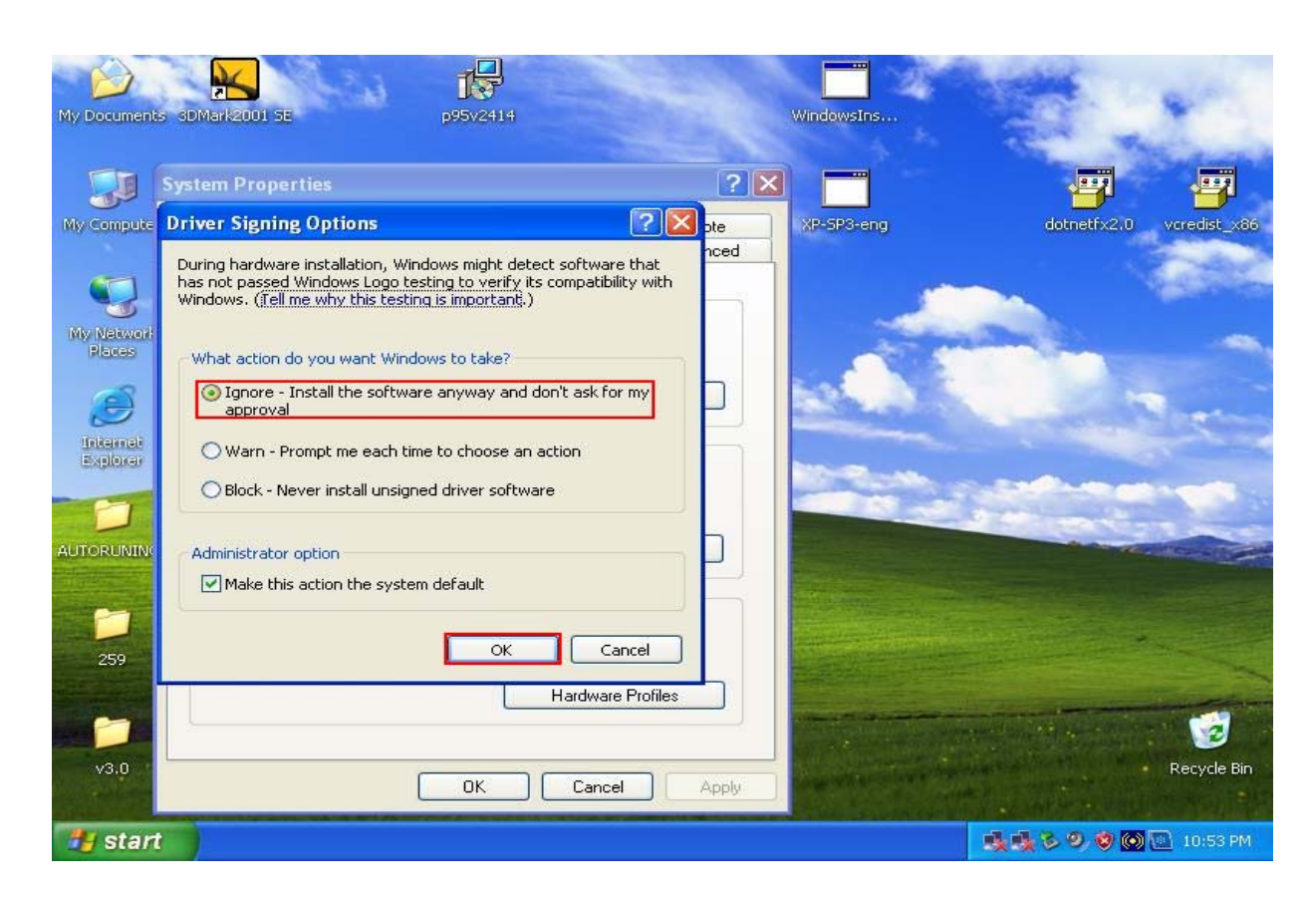

5. In "Hardware" Setting, select "Device Manager"

| stem Prope  | ties                                   |                       | ? 🛛          |                                      | -         |
|-------------|----------------------------------------|-----------------------|--------------|--------------------------------------|-----------|
| System Re   | store Automa                           | atic Updates          | Remote       |                                      |           |
| General     | Computer Name                          | Hardware              | Advanced     |                                      |           |
| Deules Mas  |                                        |                       |              |                                      |           |
| Sevice Man  | ager<br>Device Manager lists all       | the hardware devic    | es installed | - Alexandre                          | E.        |
| or 🏹        | your computer. Use the D               | evice Manager to c    | hange the    | and the second                       | -         |
| pr          | operties of any device.                | -                     |              |                                      | 1-13      |
|             |                                        | Device M              | anager       | Land Street                          |           |
| Drivere     |                                        |                       |              |                                      |           |
|             | iver Signing lets you make             | sure that installed o | rivers are   | and a second                         |           |
|             | mpatible with Windows. W               | indows Update lets    | you set up   |                                      | -         |
| ric         | w windows connects to v                | vindows opuate for    | divers.      | and the second second                | Carlor of |
|             | Driver Signing                         | ] [ Windows           | Update       |                                      |           |
|             |                                        |                       |              |                                      |           |
| Hardware Pr | onies<br>vrdujara profilas provide o v | way for you to get up | and store    |                                      |           |
| le dif      | ferent hardware configurat             | ions.                 |              |                                      |           |
|             |                                        |                       |              |                                      |           |
|             |                                        | Hardware              | Profiles     | and the second second second         |           |
|             |                                        |                       |              | the state of the second state of the |           |

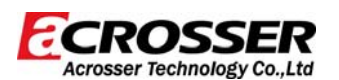

6. You must confirm "? PCI Serial Port" and "? Other PCI Bridge Device" device exist in system devices list (When you use AR-B104C/4P, only "? PCI Serial Port" exists).

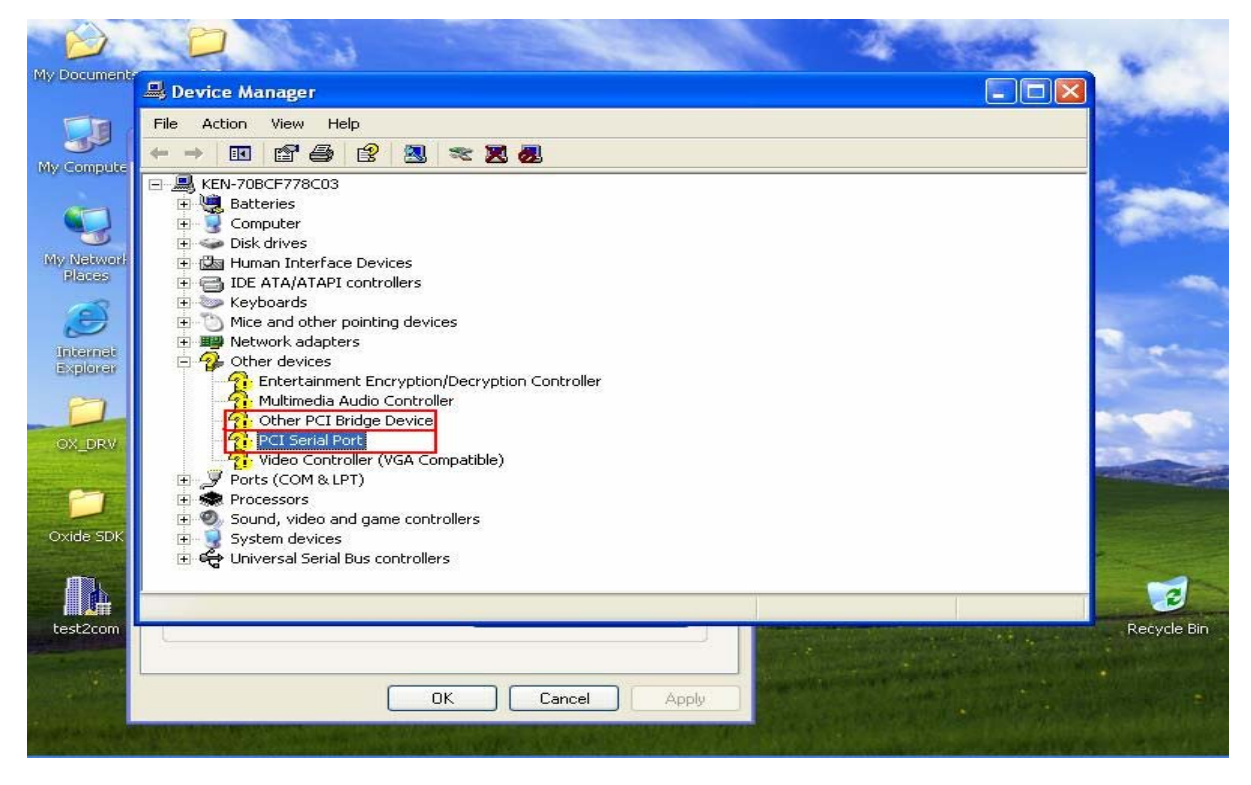

7. Now, execute the installation program of driver, then slect "OK", the OXuPCI954 driver will be auto installation.

| ()<br>我的这件         | and the                                                                                                    |                                  |                                                                                                    |                                                         | 2                     | See.                                                                                                    |
|--------------------|----------------------------------------------------------------------------------------------------|----------------------------------|----------------------------------------------------------------------------------------------------|---------------------------------------------------------|-----------------------|----------------------------------------------------------------------------------------------------|
|                    | 🔁 &R-B104C AutoRun Driver                                                                                                    |                                  |                                                                                                    |                                                         |                       |                                                                                                    |
| 我的電腦               | 檔案(E) 編輯(E) 檢視(Y) 我的)                                                                                                    | 最愛( <u>A)</u> 工具( <u>T</u> ) 説明( | D                                                                                                    |                                                         |                       |                                                                                                    |
|                    | ③ 上─頁 • ③ • 方 /                                                                                                    | )搜尋 🌔 資料夾 🔲                      | •                                                                                                    |                                                         |                       | and and                                                                                                    |
|                    | 網址(D) C:\DRV\AR-B104C_AutoF                                                                                                    | Run_Driver                       |                                                                                                    | Contractor of Contractor                                |                       | 移至                                                                                                    |
| Contraction of the | <b>檔案及資料夾工作</b>                                                                                                    |                                  | ₽                                                                                                    | OxMf<br>安裝資訊<br>12 KB                                   |                       | 1000                                                                                                    |
| Ð                  | ● 移動這個檔案                                                                                                    | OxMf                             |                                                                                                    | OxMf1                                                   |                       | 100 C                                                                                                    |
| Internet           | ▶ 複製這個檔案                                                                                                    | Installer                        |                                                                                                    | The second second second                                |                       |                                                                                                    |
| Chiptonio          | 👩 將這個檔案發佈到網站                                                                                                    | This                             | and the second second second second second second second second second second second second second second second | A                                                       |                       |                                                                                                    |
|                    | ◎ 以電子郵件傳送這個檔案                                                                                                    |                                  | rogram will start install i                                                                                      | Acrosser Driver                                         |                       | and the second                                                                                                    |
|                    | ★ 問明研2直個階級                                                                                                    | for A                            | rosser                                                                                                    |                                                         |                       |                                                                                                    |
|                    | 其他位置                                                                                                    |                                  | ОК                                                                                                    | Cancel                                                  |                       | Part and a                                                                                                    |
|                    | C DRV                                                                                                    |                                  |                                                                                                    |                                                         |                       |                                                                                                    |
|                    | ● 我的交件                                                                                                    | 2 KB                             | é                                                                                                    | Configuration Utili                                     | ity for Serial Ports  |                                                                                                    |
|                    | □ 六川久戸<br>◎ 我的電腦                                                                                                    |                                  |                                                                                                    |                                                         |                       |                                                                                                    |
|                    | 9 網路上的芳鄉                                                                                                    | Acrosser D<br>Acrosser Te        | iver<br>chnology Co.,Ltd                                                                                         | Wdf_coinstaller/II<br>1.7.6001.18000<br>WDF Coinstaller | JU 7.011              |                                                                                                    |
|                    | 詳細資料                                                                                                    | *                                |                                                                                                    |                                                         |                       |                                                                                                    |
|                    |                                                                                                    |                                  |                                                                                                    |                                                         |                       | Statement of the second                                                                                                    |
|                    |                                                                                                    |                                  |                                                                                                    |                                                         |                       | section of the local division of the local division of the local d |
|                    |                                                                                                    |                                  |                                                                                                    |                                                         |                       |                                                                                                    |
|                    |                                                                                                    |                                  |                                                                                                    |                                                         |                       |                                                                                                    |
|                    | A REAL PROPERTY AND A REAL PROPERTY AND A REAL | AND THE REAL PROPERTY OF         | CALC: SHOT                                                                                                    | A DESCRIPTION OF THE PARTY OF                           | General Manuscriptist | And the second second                                                                                                    |
|                    |                                                                                                    |                                  |                                                                                                    |                                                         |                       |                                                                                                    |
| 💾 開始               |                                                                                                    | AR-B104C_AutoRun                 | Installer                                                                                                    |                                                         |                       | ■ 10.54                                                                                                    |

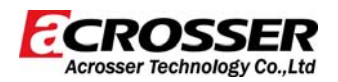

8. When the auto installation driver install finish, select "OK".

| DTAL_Oxford                            |                                                                                                    | <b>_ 2 X</b>     |
|----------------------------------------|----------------------------------------------------------------------------------------------------|------------------|
| File Edit View Favorites Tools         | Help                                                                                                    | <b></b>          |
| 🕝 Back - 🕥 - 🏂 🔎 Sea                   | rch 😥 Folders                                                                                                    |                  |
| Address 🛅 D:\Documents and Settings\KI | N\Desktop\TOTAL_Oxford                                                                                            | 💌 🋃 Go           |
| File and Folder Tasks                  | OxMf     Security Catalog       11 KB     Setup Information       OxMf     Setup Information       0xMf     OxMf  |                  |
| Web Share this folder                  | System file Setup Information 12 kB                                                                               |                  |
| Other Places                           | OxSer Setup XSer<br>Security<br>11 KB Driver Install successful                                                   |                  |
| Details                                | OXSer<br>64 × 64<br>PNG Ima<br>OK<br>Ser<br>3 KB                                                                  |                  |
|                                        | OXSer. 0xbu<br>OXBU File<br>2 KB<br>OXBU File<br>2 KB<br>OXUI.dll<br>7.0.0,14<br>Configuration Utility for Serial |                  |
|                                        | Setup<br>Acrosser Driver<br>Acrosser Technology Co.,Ltd                                                           |                  |
|                                        |                                                                                                    |                  |
|                                        |                                                                                                    |                  |
|                                        |                                                                                                    |                  |
| 🐉 start 👘 🖆 TOTAL_Oxford               | Setup                                                                                                    | 🤌 🧐 🚱 💽 10:47 PM |

9. You can see 8 "Enhanced Communication Port" be added (When you use AR-B104C/4P, only 4 "Enhanced Communication Port" exist).

|                      |                                                                           | al an          |
|----------------------|---------------------------------------------------------------------------|----------------|
| My Document?         | 🖳 Device Manager                                                          | 1              |
|                      | File Action View Help                                                     | A second       |
| My Compute           |                                                                           |                |
|                      | □ >00 Multi-port serial adapters         >00 Serial Bus Adapter           | -              |
| <b>3</b>             |                                                                           | 1000           |
| My Network<br>Blaces | E 🥋 Other devices                                                         |                |
| Ĩ                    | Multimedia Audio Controller<br>Video Controller (VGA Compatible)          |                |
| Internet             | Ports (COM & LPT)     Communications Port (COM1)                          | 1 and          |
| expicited            | Communications Port (COM2)                                                | Contraction of |
|                      | Communications Port (COM3)                                                |                |
| OX_DRV               | Finhanced Communication Port (COM10)                                      |                |
| The second second    | S Enhanced Communication Port (COM11)                                     | ton all and    |
|                      | Enhanced Communication Port (COM5)                                        |                |
| Oxide SDK            | Prhanced Communication Port (COM6)     Enhanced Communication Port (COM7) |                |
|                      | Enhanced Communication Port (COM8)                                        |                |
|                      | Princed Communication Port (COM9)                                         | 1              |
|                      |                                                                           |                |
| test2com             |                                                                           | Recycle Bin    |
| - Interne            |                                                                           |                |
|                      | OK Cancel Apply                                                           |                |
| and the set of the   |                                                                           |                |
| CONTRACTOR OF STREET |                                                                           |                |

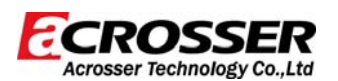

10. If you want adjust the COM port setting, click the right button of mouse on the COM port icon.

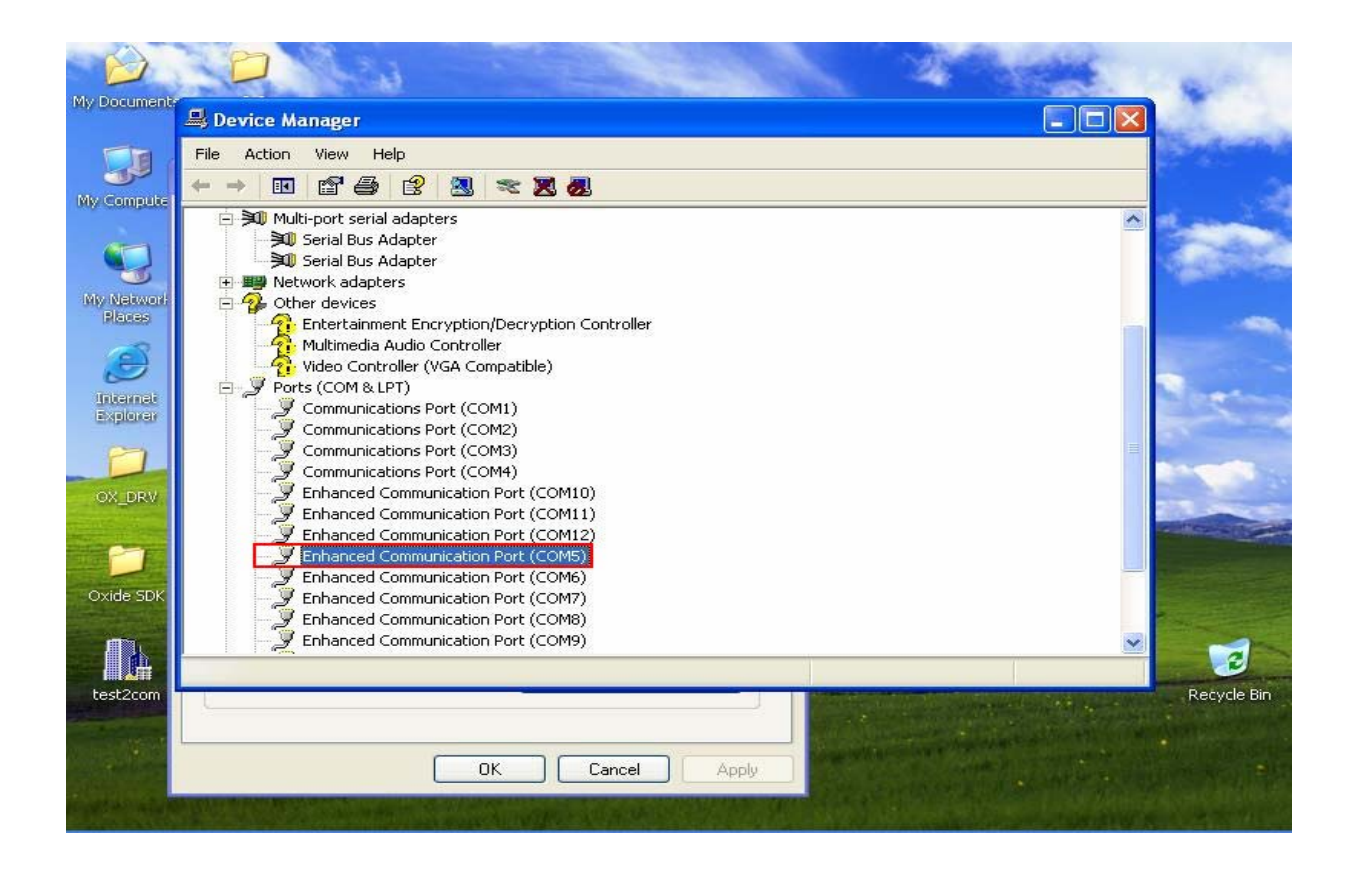

11. Select the "Properties" function.

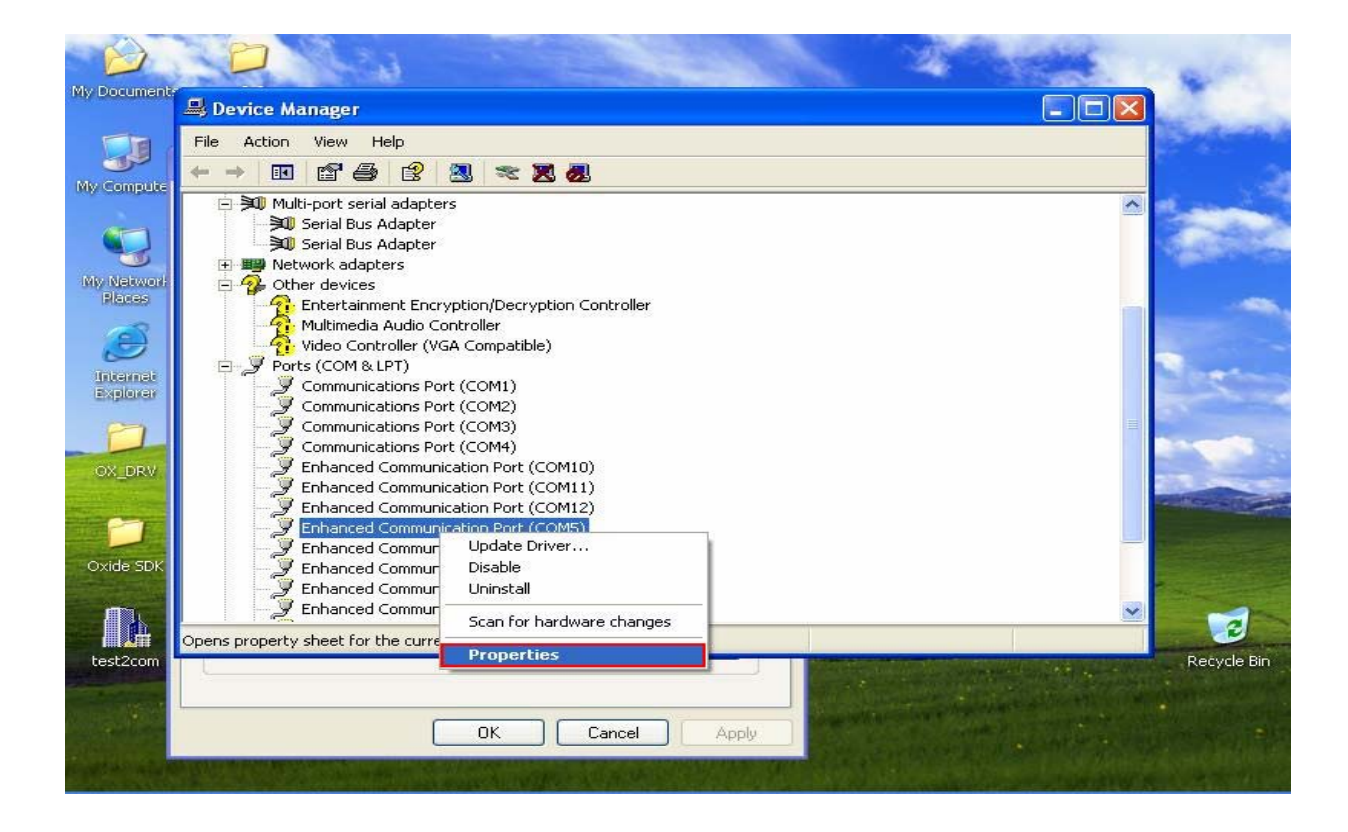

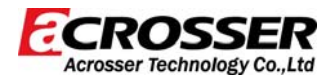

12. When the COM Port icon Properties appear on screen, select "Settings" item.

|                      | D                                                                                                    | 6.0 E                                                                                  |                                                                      |                      | 1                  | the second | -              |
|----------------------|----------------------------------------------------------------------------------------------------|----------------------------------------------------------------------------------------|----------------------------------------------------------------------|----------------------|--------------------|------------|----------------|
| My Documents         | B Device Manage                                                                                                    | Enhanced Comm                                                                          | inication Port (C                                                    |                      |                    |            |                |
|                      | File Action View                                                                                                    | Driver                                                                                 | Details                                                              | Power                | Management         |            | Section in the |
| My Compute           | ← → 🔃 😭                                                                                                    | General                                                                                | Settings                                                             | FIFOs                | Data Rate          |            |                |
| 5                    | ⊡ ३00 Multi-port s<br>३00 Serial B<br>३00 Serial B<br>⊕ ﷺ Network ac                                                                                                    | Device to                                                                              | d Communication Por                                                  | t (COM5)<br>4 & LPT) |                    | ^          | 1              |
| My Network<br>Places | Enterta                                                                                                    | Manufac                                                                                | turer: Oxford Ser                                                    | miconductor          |                    |            |                |
| Explorer<br>CX_DRV   | Ports (COM<br>Ports (COM<br>Commu<br>Commu<br>Co | Location<br>Device status<br>This device is w<br>If you are havin<br>start the trouble | Location 0<br>orking properly.<br>g problems with this d<br>shooter. | ) (OxMf bus, port    | 0)<br>Ibleshoot to | =          |                |
| Oxide SDK            | Enhanc<br>Enhanc<br>Enhanc                                                                                                    | Device usage:                                                                          |                                                                      | Trou                 | bleshoot           |            |                |
| Lest 2 com           |                                                                                                    | Use this device (e                                                                     | nable)                                                               |                      | ~                  | ~          | Resycle Bin    |
| CORLECTION           | <u></u>                                                                                                    |                                                                                        |                                                                      | OK                   | Cancel             |            |                |
|                      |                                                                                                    | ОК                                                                                     | Cancel                                                               | Apply                |                    |            | Later in       |

13. When the properties of the COM Port icon appear on screen, select the item which you want to change, such as the sequence of the COM Port, if you setup the COM Port finish, select "OK", the setting will be changed.

|                      | D                                                              | in the second                                                        | COM5                                      | Constant and the           |
|----------------------|----------------------------------------------------------------|----------------------------------------------------------------------|-------------------------------------------|----------------------------|
| My Documents         | B Device Manage                                                | Enhanced Communication Port (COM5) F                                 | COM7 (in use)<br>COM8 (in use) = ?        |                            |
|                      | File Action View                                               | Driver Details                                                       | COM10 (in use)<br>COM11 (in use)          |                            |
| My Compute           | Multi-port s                                                   | Enhanced Port                                                        | COM12 (in use)<br>COM13<br>COM14<br>COM15 |                            |
| My Network           | → 10 Serial B                                                  | 16C950 High Performance UART                                         | COM16<br>COM17<br>COM18<br>COM19          | 10000                      |
|                      | Multime<br>Video C                                             | RS232     RS422/485     RS422/485     RS422/485                      | COM20<br>COM21<br>COM22<br>COM23          |                            |
| Unternat<br>Explorer | Commu                                                          | Default Communications Parameters<br>Bits per second: 9600 V Data bi | COM24<br>COM25<br>COM26<br>COM27          |                            |
| OX_DRV               | Commu<br>Commu<br>Enhanc                                       | Flow control: None Pari                                              | COM28<br>COM29<br>COM30<br>COM31<br>COM32 |                            |
| Oxide SDK            | Sentand<br>Sentand<br>Sentand<br>Sentand<br>Sentand<br>Sentand | COM Port Number<br>Port number to use:                               | СОМ33<br>СОМ34<br>СОМ5                    |                            |
|                      | Enhand                                                         |                                                                      | Restore Defaults                          |                            |
| test2com             | L                                                              |                                                                      | OK Cancel                                 | Recycle Bin                |
|                      |                                                                | OK Cancel App                                                        | oly                                       |                            |
|                      |                                                                | Alter States and the states of the states of the                     | AND SKY ABOORT                            | CONTRACTOR OF THE PARTY OF |